# SD-WANオンデマンドトンネルの設定と確認

| 闪谷                 |  |  |
|--------------------|--|--|
| <u>はじめに</u>        |  |  |
| <u>前提条件</u>        |  |  |
| <u>使用するコンポーネント</u> |  |  |
| <u>背景</u>          |  |  |
| <u>長所</u>          |  |  |
| <u>設定</u>          |  |  |
| <u>コンフィギュレーション</u> |  |  |
| <u>確認</u>          |  |  |
| <u>トラブルシュート</u>    |  |  |
| <u>関連情報</u>        |  |  |

## はじめに

このドキュメントでは、SD-WANオンデマンドトンネルを作成するための設定および検証手順に ついて説明します。

### 前提条件

使用するコンポーネント

このドキュメントは、次のソフトウェアとハードウェアのバージョンに基づいています。

- vManageバージョン20.9.3
- ・ Ciscoエッジルータバージョン17.9.3

このドキュメントの情報は、特定のラボ環境にあるデバイスに基づいて作成されました。このド キュメントで使用するすべてのデバイスは、クリアな(デフォルト)設定で作業を開始していま す。本稼働中のネットワークでは、各コマンドによって起こる可能性がある影響を十分確認して ください。

### 背景

Cisco SD-WANは、任意の2つのCisco SD-WANスポークデバイス間のダイナミックオンデマンド トンネルをサポートします。これらのトンネルは、2つのデバイス間にトラフィックが存在すると きにのみ設定されるようにトリガーされ、帯域幅の使用率とデバイスのパフォーマンスが最適化 されます。

#### 長所

オンデマンドトンネルには、次の利点があります。

- パフォーマンスの向上。特に、フルメッシュネットワークで動作する処理能力の低いプラットフォームのパフォーマンスが向上します。
- スポーク間でオンデマンドトンネルを使用する際のハブアンドスポーク導入における遅延の 改善。
- 非アクティブ状態のトンネルは双方向フォワーディング検出(BFD)プローブを必要としない ため、ネットワークで生成されるBFDトラフィックが少なくなり、ネットワークの帯域幅使 用量が削減されます。
- CPUとメモリの使用率を最適化しながら、スポーク間の直接トンネル。

### 設定

コンフィギュレーション

オンデマンドトンネルを設定する手順を次に示します。

手順1:VPN 0機能テンプレートの下のハブサイトルータでのみ、トラフィックエンジニアリング を有効にします。ハブサイトとスポークサイト用に個別のVPN 0機能テンプレートを用意するこ とを推奨します。

Configuration > Templates > Feature Templateの順に移動します。ハブルータに割り当てられた 正しいVPN 0機能テンプレートを検索するには、3つのドットをクリックしてEditを選択します。

1. サービスセクションの下

2. New Serviceをクリックします。

3. サービスタイプからTEを選択します。

Add、Updateの順にクリックします。

| $\sim$ | SERVICE       | 1 |  |          |                                          |
|--------|---------------|---|--|----------|------------------------------------------|
|        | New Service 2 |   |  |          |                                          |
|        | Service Type  |   |  | $\oplus$ | Choose 🔻                                 |
|        | IPv4 address  |   |  | •        | Choose<br>FW<br>IDS<br>IDP               |
|        | Tracking      |   |  | ⊘•       | netsvc1<br>netsvc2<br>netsvc3<br>netsvc4 |
|        |               |   |  |          | TE 3                                     |

TEの有効化

手順2:CiscoエッジルータでOMPパス制限を推奨値の16に増やす。

Configuration> Template> Feature Templateの順に移動し、OMP機能テンプレートを検索し、3つのドットをクリックしてEditを選択します。

Basic Configurationで、Number of Paths Advertised per Prefix、ECMP Limitの順に探し、値を 16に変更します。

### $\vee$ BASIC CONFIGURATION

| Graceful Restart for OMP                            | ⊙ ▼ On Off                                                 |
|-----------------------------------------------------|------------------------------------------------------------|
| Overlay AS Number                                   | $\odot$ -                                                  |
| Graceful Restart Timer (seconds)                    | <b>⊘ -</b> 43200                                           |
|                                                     |                                                            |
| Number of Paths Advertised per Prefix               | <b>● -</b> 16                                              |
| Number of Paths Advertised per Prefix<br>ECMP Limit | <ul><li>● &lt; 16</li><li>● &lt; 16</li></ul>              |
| Number of Paths Advertised per Prefix<br>ECMP Limit | <ul> <li>● ▼ 16</li> <li>● ▼ 16</li> <li>○ ▼ 16</li> </ul> |

OMP:ECMP制限

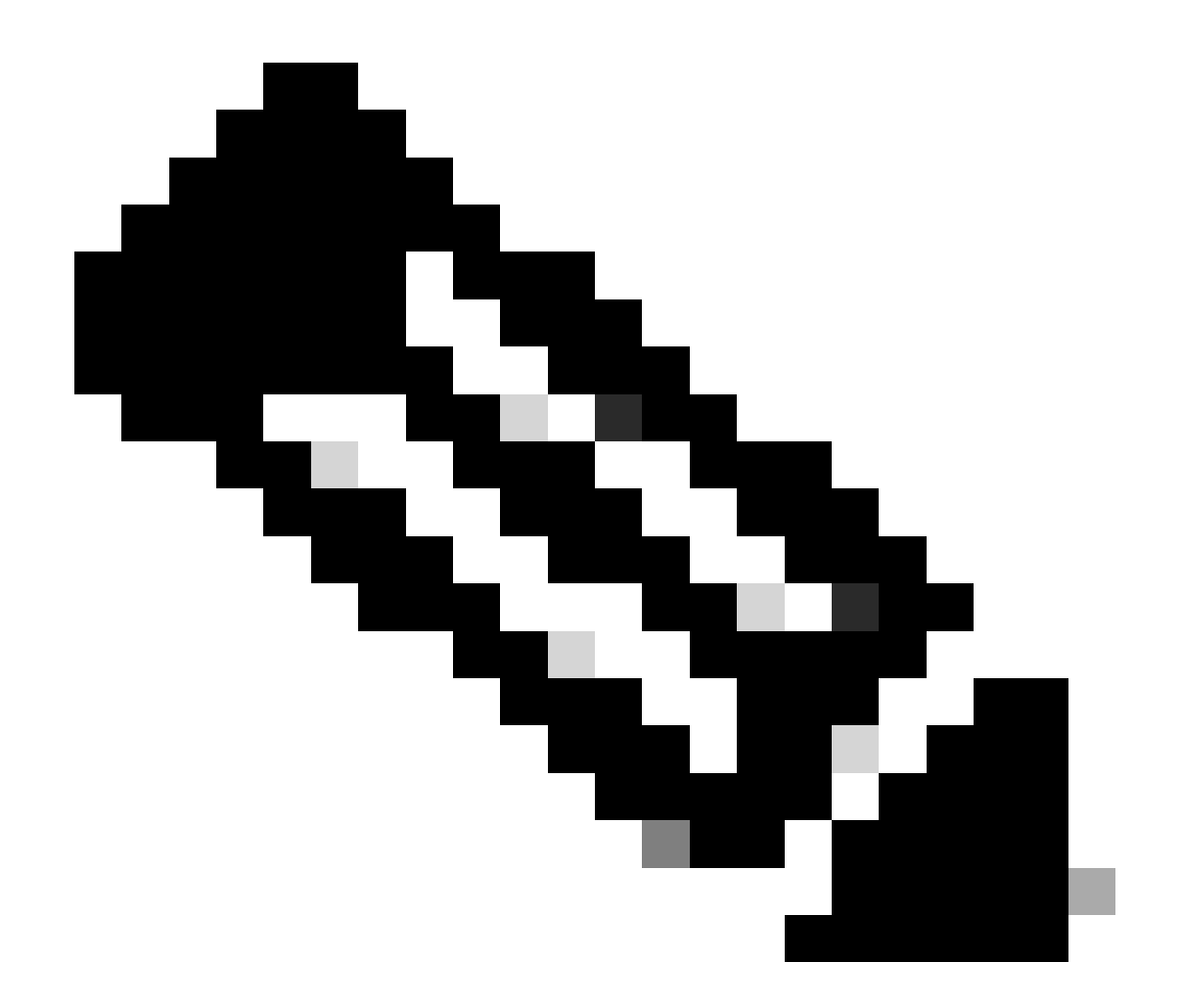

注: vSmarts OMPのsend-path-limitを4より大きい値、推奨値の16に変更する方法の詳細 については、Cisco SD-WAN<u>構成</u>ガイドのルーティング構成ガイドを参照してください。

ステップ3:システム機能テンプレートを作成またはクローニングして、オンデマンドトンネルを 有効にし、必要に応じてオンデマンドトンネルアイドルタイムアウトタイマーを変更します(デ フォルト値は10分)。このシステムテンプレートをオンデマンドスポークサイト専用に適用しま す。

Configuration > Templates > Feature Templates の順に移動し、System機能テンプレートを検索 します。次に、3つのドットをクリックして、Editを選択します。

On Advanced セクション: On-demand Tunnelを有効にします。 サイト間でトラフィックの受け 渡しがない場合に、デフォルトの10分よりも早くトンネルをダウンさせるには、オプションでオ ンデマンドのトンネルのアイドルタイムアウトを調整します。

| Gateway Tracking                   | ⊙ ▼ O On Off |
|------------------------------------|--------------|
| Collect Admin Tech on Reboot       | ⊙ ▼ O On Off |
| Idle Timeout                       | ⊘ -          |
| On-demand Tunnel                   | ● • On Off   |
| On-demand Tunnel Idle Timeout(min) | ⊕ - 2        |

オンデマンドトンネルの有効化

ステップ4:matchタブセットサイトリスト(一致するオンデマンドスポークサイト)でルートシー ケンスを使用してカスタムトポロジポリシーを作成し、actionタブでTLOCリスト(一致する Hubのtlocs)をbackupに設定する必要があります。

オンデマンドのスポークリストとHUBバックアップTLOCリストを作成します。

ドロップダウンメニューからConfiguration > Policies > Custom Optionsの順に移動し、 Centralized Policy > Listsの順に選択して、対象のグループを作成します。

- Siteをクリックして、すべてのオンデマンドサイトのすべてのサイトIDを含む新しいサイト リストを作成します。
- TLOCで、バックアップとして使用されるすべてのHUB tlocを含むTLOCリストを作成します。

対象のグループのリストを作成したら、ドロップダウンメニューからCustom Optionsに移動し、 Centralized Policy > Topology > Topology > Add Topology > Custom Control (Route & TLOC)の順 に選択します。

- ・ トポロジの名前と説明を入力します。
- 鉛筆のアイコンをクリックし、Save Match And Actionをクリックして、デフォルトアクションをAcceptに変更します。
- Sequence Typeをクリックして、Routeを選択します。新しいシーケンスを追加するには、 Sequence Ruleをクリックします。
- MatchタブでSiteをクリックし、正しいサイトリストを選択します。

|   | Route Sequence Rule Drag and drop to re-arrange rules |                           |                                     |                                     |
|---|-------------------------------------------------------|---------------------------|-------------------------------------|-------------------------------------|
| 0 | Protocol IPv4 -                                       | Color List Community List | Expanded Community List OMP Tag Ori | gin Originator Preference Site Regi |
|   | Match Conditions                                      |                           |                                     | Actions                             |
|   | Site List 🚺                                           |                           | ×                                   | Reject Enabled                      |
|   | Branches-ON-Demand ×                                  |                           | *                                   |                                     |
|   | Site ID                                               | 0-4294967295              |                                     |                                     |
|   |                                                       |                           |                                     |                                     |

シーケンスの作成

 ActionタブでAcceptをクリックし、TLOC ActionでBackupを選択し、TLOC で正しい TLOCリストを選択します。完了したら、Save Match and Actionsをクリックします。

| • Accept • Reject | Community Export To | Actions<br>OMP Tag | Preference Service | TLOC Action TLOC |
|-------------------|---------------------|--------------------|--------------------|------------------|
|                   |                     |                    | Actions            |                  |
|                   |                     | ×                  | Accept             | Enabled          |
|                   |                     | *                  | TLOC Action        |                  |
| 0-4294967295      |                     |                    | Backup ×           |                  |
|                   |                     |                    | TLOC List          |                  |
|                   |                     |                    | DC ×               |                  |

Configuration > Policies > Centralized Policyの順に移動して、制御トポロジポリシーをメインポリシーに割り当てます。

アクティブなポリシーを検索し、3つのドットをクリックしてEditを選択します。

クリック

1.トポロジ

- 2.トポロジ
- 3. トポロジの追加

4.既存のインポート

5.カスタムコントロール(ルートおよびTLOC)

アクションポリシーセット

6. ドロップダウンメニューからポリシーを検索し、[インポート]をクリックします。

|                                                          |                      | Policy Application Topology Oraffic Rules                 |      |
|----------------------------------------------------------|----------------------|-----------------------------------------------------------|------|
| Specify your network topology<br>Topology VPN Membership | Import Existing Topo | logy 🕢                                                    | _    |
| Q Search<br>Add Topology 3                               | Policy Type          | Hub And Spoke O Mesh O Custom Control ( Route and TLOC) 5 |      |
|                                                          | Policy               | Select a policy to import                                 |      |
| Name                                                     |                      | Search                                                    |      |
| on-demond                                                |                      | Branch-Region2-Outbound-Policy<br>on-demond 6             | - pc |

既存のポリシーのインポート

Policy Application > Topology > New Site/Region Listの順にクリックします。

### アウトバウンドのサイトリストで、正しいサイトリスト名を選択します。

| Add policies to sites an      | d VPNs            |              |        |                          |  |
|-------------------------------|-------------------|--------------|--------|--------------------------|--|
|                               |                   |              |        |                          |  |
| Policy Name*                  | main_policy       |              |        |                          |  |
| Policy Description*           | main_policy       |              |        |                          |  |
| Topology Applicat             | ion-Aware Routing | Traffic Data | Cflowd | Role Mapping for Regions |  |
| New Site/Region               | List 3            |              |        |                          |  |
| 🔵 Site List 🔵 Regi            | on 🚺              |              |        |                          |  |
| Inbound Site List             |                   |              |        |                          |  |
| Select one or more site lists |                   |              |        |                          |  |
| Outhound Site List            |                   |              |        |                          |  |
| Outbound Site List            |                   |              |        |                          |  |

ポリシーアウトバンドの適用

Addをクリックし、Save Policy Changesをクリックします。これはアクティブなポリシーである ため、変更はvSmartsにプッシュされます。

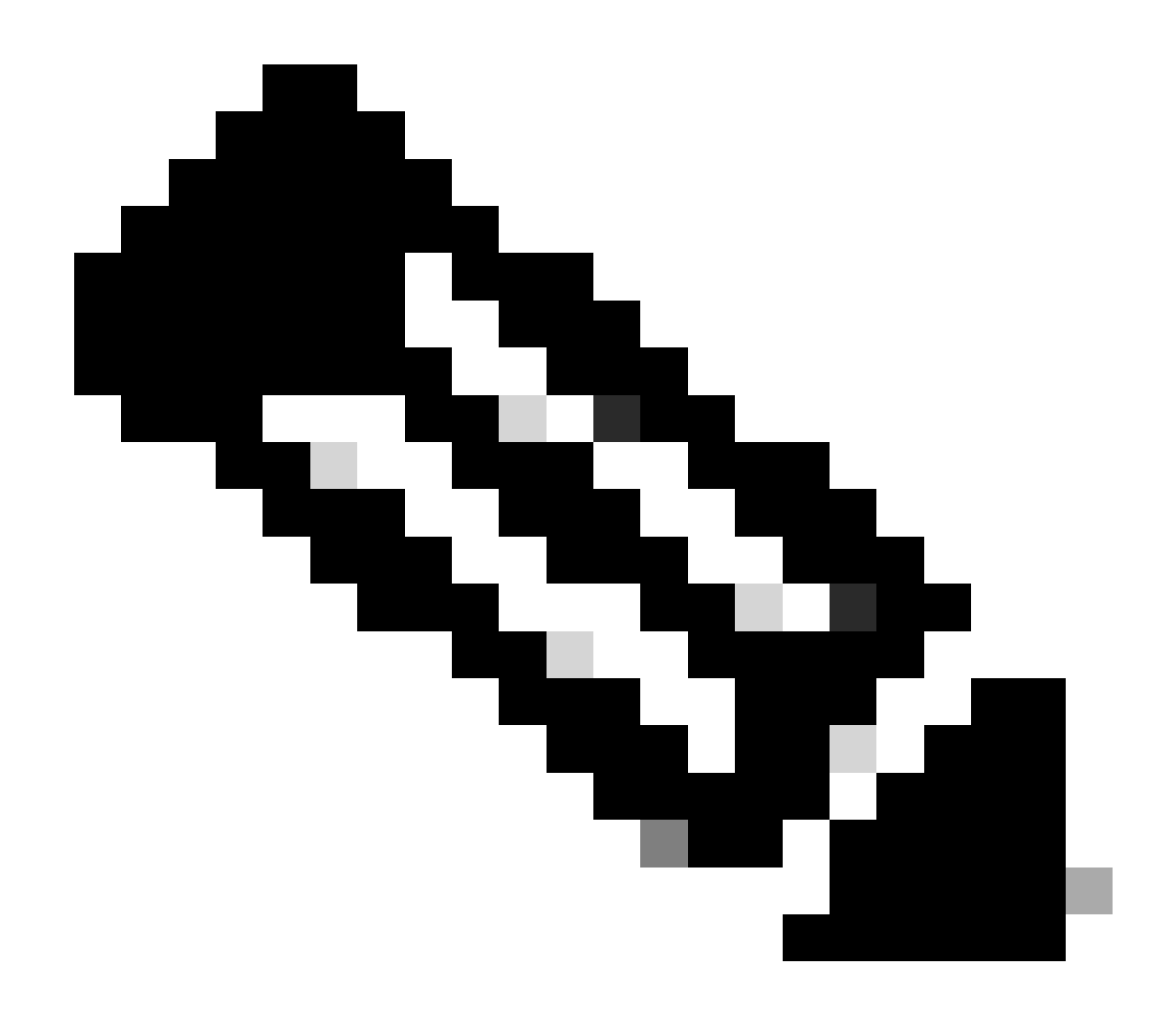

注:Cisco vSmart Controller集中制御ポリシーの設定については、『<u>Cisco SD-WAN設定ガ</u> <u>イド</u>』を参照してください。

## 確認

確認するには、show sdwan system on-demand remote-systemコマンドを実行します。 出力から 、On-demand: yesを見つけることができます。 ステータスがinactiveの場合は、サイト間のトン ネルがダウンしていることを示しています。

#### <#root>

| Spoke#sho | ow sdwan system | on-demand rem | ote-system |                                     |
|-----------|-----------------|---------------|------------|-------------------------------------|
| SITE-ID   | SYSTEM-IP       | ON-DEMAND     | STATUS     | <pre>IDLE-TIMEOUT-EXPIRY(sec)</pre> |
| 100       | 192.168.0.70    | no            | -          | -                                   |
| 100       | 192.168.0.71    | no            | -          | -                                   |

| 1000 | 192.168.0.72 | yes | inactive | - |
|------|--------------|-----|----------|---|
| 1000 | 192.168.0.73 | yes | inactive | - |
| 200  | 192.168.0.80 | no  | -        | - |

オンデマンドサイト間でトラフィックを生成した後、同じ出力を確認できます。この場合、ステ ータスはActiveを示し、トンネルがダウンするまでの残り秒数を示します。

#### <#root>

| Spoke#sh | ow sdwan system | on-demand rem | ote-system |                          |
|----------|-----------------|---------------|------------|--------------------------|
| SITE-ID  | SYSTEM-IP       | ON-DEMAND     | STATUS     | IDLE-TIMEOUT-EXPIRY(sec) |
|          |                 |               |            |                          |
| 100      | 192.168.0.70    | no            | -          | -                        |
| 100      | 192.168.0.71    | no            | -          | -                        |
| 1000     | 192.168.0.72    | yes           | active     | 105                      |
| 1000     | 192.168.0.73    | yes           | active     | 105                      |
| 200      | 192.168.0.80    | no            | -          | -                        |

この例では、トンネルのダウン時にサイト192.168.0.72と192.168.0.73のBFDが消失していることが確認できます。

#### Spoke#show sdwan bfd sessions

| SYSTEM IP    | SITE ID | STATE  | SOURCE TLOC R<br>COLOR | EMOTE TLOC<br>COLOR | SOURCE IP                      |
|--------------|---------|--------|------------------------|---------------------|--------------------------------|
| 192.168.0.70 | 100     | <br>up | public-internet        | public-internet     | <pre><removed></removed></pre> |
| 192.168.0.71 | 100     | up     | public-internet        | public-internet     | <removed></removed>            |
| 192.168.0.80 | 200     | up     | public-internet        | public-internet     | <removed></removed>            |
| 192.168.0.70 | 100     | up     | mpls                   | mpls                | <removed></removed>            |
| 192.168.0.71 | 100     | up     | mpls                   | mpls                | <removed></removed>            |
| 192.168.0.80 | 200     | up     | mpls                   | mpls                | <removed></removed>            |

サイト間のトンネルがアップしているときに、サイト192.168.0.72と192.168.0.73のBFDがアッ プしていることに気付きます。

#### <#root>

Spoke#show sdwan bfd sessions

|           |         |       | SOURCE TLOC | REMOTE TLOC |           |
|-----------|---------|-------|-------------|-------------|-----------|
| SYSTEM IP | SITE ID | STATE | COLOR       | COLOR       | SOURCE IP |

| 192.168.0.70 10 | 0 up  | public-internet | public-internet | <removed></removed> |                     |
|-----------------|-------|-----------------|-----------------|---------------------|---------------------|
| 192.168.0.71 10 | 0 up  | public-internet | public-internet | <removed></removed> | <re< td=""></re<>   |
| 192.168.0.80 20 | 0 up  | public-internet | public-internet | <removed></removed> | <re< td=""></re<>   |
| 192.168.0.73 10 | 00 up | public-internet | public-internet | <removed></removed> | <rer< td=""></rer<> |
| 192.168.0.72 10 | 00 up | public-internet | public-internet | <removed></removed> | <rei< td=""></rei<> |
| 0.00.00.        | 03 2  |                 |                 |                     |                     |
| 102 168 0 70 10 | 0.5 2 | mple            | mnlc            | (nomo) (od)         | (19.0)              |
| 192.168.0.70 10 | up up | mpis            | mpis            | <removed></removed> | <re< td=""></re<>   |
| 192.168.0.71 10 | 0 up  | mpls            | mpls            | <removed></removed> | <rei< td=""></rei<> |
| 192.168.0.80 20 | 0 up  | mpls            | mpls            | <removed></removed> | <re< td=""></re<>   |
| 192.168.0.73 10 | 00 up | mpls            | mpls            | <removed></removed> | <rei< td=""></rei<> |
|                 |       |                 |                 |                     |                     |
| 192.168.0.72 10 | 00 up | mpls            | mpls            | <removed></removed> | <re< td=""></re<>   |

vMange GUIでMonitor > DeviceまたはMonitor > Network(コード20.6以前)に移動し、デバイス を見つけてWAN > Tunnelに移動し、Down番号に注目することで、同じ結果を得ることができま す。

| SSL Proxy               |                                                                                                    |
|-------------------------|----------------------------------------------------------------------------------------------------|
| AppQoE TCP Optimization | Chart Options 🗸                                                                                                    |
| AppQoE DRE Optimization | C C Los                                                                                                    |
| Connection Events       | E E                                                                                                    |
| WAN Throughput          | Jan 31, 20:00 Jan 31, 22:00 Feb 01, 00:00 Feb 01, 02:00 Feb 01, 04:00 Feb 01, 06:00 Feb 01, 08:00 Feb 01, 10:00 Feb 01, 12:00 Feb 01, 14:00                                       |
| Flows                   |                                                                                                    |
| Top Talkers             | Q. Search                                                                                                    |
| WAN                     | 6 Rows Selected (Interface Endpoints, Local Interface Description and Remote Interface Description are hidden by default. Please click on the Columns dropdown on the right to en |
| TLOC                    |                                                                                                    |
| Tunnel                  | ↓ Down (4) 🔇 Init (0) ↑ Up (6)                                                                                                    |
|                         | Y Tunnel Endpoints Interface Endpoints Local Interface Description Remote Interface Description Protocol State                                                                    |
| Eirewall                | ✓ public-internet                                                                                                    |

オンデマンドトンネルの監視

同じメニューで、下にスクロールしてReal Timeをクリックします。 デバイスオプションで、オ ンデマンドでリモートを検索します。

次の例は、オンデマンドトンネルがダウンした場合の出力を示します。

| Device Options: Q On Demand Remote |         |           |          |                     |
|------------------------------------|---------|-----------|----------|---------------------|
|                                    |         |           |          |                     |
| Q Search                           |         |           |          |                     |
|                                    |         |           |          |                     |
| System IP                          | Site ID | On Demand | Status   | Idle Timeout Expiry |
| 192.168.0.70                       | 100     | no        |          | -                   |
| 192.168.0.71                       | 100     | no        | -        | -                   |
| 192.168.0.72                       | 1000    | yes       | inactive | -                   |
| 192.168.0.73                       | 1000    | yes       | inactive | -                   |
| 192.168.0.80                       | 200     | no        |          |                     |

オンデマンドのトンネルダウン

### 次の例は、オンデマンドトンネルが稼働しているときの出力を示します。

| Device Options: Q On Demand | Remote  |           |        |                     |
|-----------------------------|---------|-----------|--------|---------------------|
| Q Search                    |         |           |        |                     |
| System IP                   | Site ID | On Demand | Status | Idle Timeout Expiry |
| 192.168.0.70                | 100     | no        | -      | -                   |
| 192.168.0.71                | 100     | no        | -      |                     |
| 192.168.0.72                | 1000    | yes       | active | 111                 |
| 192.168.0.73                | 1000    | yes       | active | 111                 |
| 192.168.0.80                | 200     | no        |        |                     |

オンデマンドのトンネルアップ

## トラブルシュート

詳細な手順については、『<u>SD-WANダイナミックオンデマンドトンネルのトラブルシューティン</u> <u>グ</u>』を参照してください。

## 関連情報

• シスコのテクニカルサポートとダウンロード

翻訳について

シスコは世界中のユーザにそれぞれの言語でサポート コンテンツを提供するために、機械と人に よる翻訳を組み合わせて、本ドキュメントを翻訳しています。ただし、最高度の機械翻訳であっ ても、専門家による翻訳のような正確性は確保されません。シスコは、これら翻訳の正確性につ いて法的責任を負いません。原典である英語版(リンクからアクセス可能)もあわせて参照する ことを推奨します。